pagina 1 van 1

| Page : DIR-645                                                                                                    | Hardware Version : A1                                                                                                    | Firmware Version : 1.05 | Product Page : DIR-645                                                                                                    | Hardware Version : A1                                                                                                    | Firmware Vers |
|----------------------------------------------------------------------------------------------------|----------------------------------------------------------------------------------------------------|-------------------------|----------------------------------------------------------------------------------------------------|----------------------------------------------------------------------------------------------------|---------------|
| Link                                                                                                    |                                                                                                    |                         | D-Link                                                                                                    |                                                                                                    |               |
| STEP 3: CONFIGURE YOUR INTERNET CONNECT         Your Internet Connection could not be detected from the list below. If your ISP is not listed; seleconfigure your connection.         Not Listed or Don't Know          If your Internet Service Provider was not listed connection type below: <ul> <li>DHCP Connection (Dynamic IP Address)</li> <li>Choose this if your Internet connection automatic this type of connection.</li> <li>Username / Password Connection (PPPoE)</li> <li>Choose this option if your Internet connection remodems use this type of connection.</li> <li>Username / Password Connection (L2TP)</li> <li>Choose this option if your Internet connection remodems use this type of connection.</li> </ul> <li>Username / Password Connection (L2TP)</li> <li>Choose this option if your Internet connection remodems use this type of connection.</li> <li>Username / Password Connection (L2TP)</li> <li>Choose this option if your Internet connection remodems use this type of connection.</li> | TION<br>d, please select your Internet Service Provider (ISI<br>ect the 'Not Listed or Don't Know' option to manu<br>or you don't know who it is, please select the Inte<br>cally provides you with an IP Address. Most Cable Moderr<br>quires a username and password to get online. Most DSL<br>quires a username and password to get online. Most DSL<br>quires a username and password to get online. Most DSL<br>quires a username and password to get online. Most DSL<br>quires a username and password to get online. Most DSL | ernet<br>is use         | DHCP CONNECTION (DYNAMIC IP ADDRESS         To set up this connection, please make surplication to copy your computer's MAC Address         L         Control         Control | S) e that you are connected to the D-Link Router with the liband connection. If you are, then click the Clone MA's so to the D-Link Router. evaluation: evaluation: evaluation | e PC<br>C     |
| Prev Next                                                                                                    | Cancel Connect                                                                                                    |                         |                                                                                                    |                                                                                                    |               |

## WIRELESS

pagina 1 van 1

## D-LINK SYSTEMS, INC. | WIRELESS ROUTER | HOME

| Product Page : DIR-645 |                                                                                                  |                                                                                      |                                                                                        | Hardware Version : A1                                                   | Firmware Version : 1.0                                                                        |
|------------------------|--------------------------------------------------------------------------------------------------|--------------------------------------------------------------------------------------|----------------------------------------------------------------------------------------|-------------------------------------------------------------------------|-----------------------------------------------------------------------------------------------|
|                        |                                                                                                  |                                                                                      |                                                                                        |                                                                         |                                                                                               |
| D-Lin1                 | Ċ                                                                                                |                                                                                      |                                                                                        |                                                                         |                                                                                               |
|                        |                                                                                                  |                                                                                      |                                                                                        |                                                                         |                                                                                               |
| DIR-645                | SETUP                                                                                            | ADVANCED                                                                             | TOOLS                                                                                  | STATUS                                                                  | SUPPORT                                                                                       |
| INTERNET               | NETWORK SETTINGS                                                                                 | L                                                                                    |                                                                                        |                                                                         | Helpful Hints                                                                                 |
| WIRELESS SETTINGS      | Use this section to conf                                                                         | qure the internal network                                                            | settings of your router and                                                            | also to configure the                                                   | • If you already have a                                                                       |
| NETWORK SETTINGS       | built-in DHCP server to<br>configured here is the I                                              | assign IP addresses to con<br>P address that you use to                              | nputers on your network. T<br>access the Web-based mar                                 | he IP address that is<br>agement interface. If                          | DHCP server on your<br>network or are using                                                   |
| PARENTAL CONTROL       | you change the IP addr<br>access the network aga                                                 | ess in this section, you ma<br>in.                                                   | y need to adjust your PC's                                                             | network settings to                                                     | static IP addresses on all<br>the devices on your                                             |
| STORAGE<br>IPV6        | Please note that this settings here to get                                                       | section is optional and<br>your network up and ru                                    | you do not need to cha<br>nning.                                                       | nge any of the                                                          | Enable DHCP Server to<br>disable this feature.                                                |
|                        | Save Settings Don'                                                                               | t Save Settings                                                                      |                                                                                        |                                                                         | <ul> <li>If you have devices<br/>on your network that<br/>should always have fixed</li> </ul> |
|                        | ROUTER SETTINGS                                                                                  |                                                                                      |                                                                                        |                                                                         | IP addresses, add a<br>DHCP Reservation for                                                   |
|                        | Use this section to conf<br>configured here is the I<br>you change the IP addr<br>network again. | igure the internal network<br>P address that you use to<br>ess here, you may need to | settings of your router. The<br>access the Web-based mar<br>adjust your PC's network : | e IP address that is<br>agement interface. If<br>settings to access the | More                                                                                          |
|                        | Router I                                                                                         | P Address : 192.168.0.1                                                              |                                                                                        |                                                                         |                                                                                               |
|                        | Default Sul                                                                                      | onet Mask : 255.255.255                                                              | .0                                                                                     |                                                                         |                                                                                               |
|                        | н                                                                                                | lost Name : dlinkrouter                                                              |                                                                                        |                                                                         |                                                                                               |
|                        | Local Dom                                                                                        | ain Name :                                                                           | (optional)                                                                             |                                                                         |                                                                                               |
|                        |                                                                                                  |                                                                                      |                                                                                        |                                                                         | ]                                                                                             |
|                        | DHCP SERVER SETTI                                                                                | NGS                                                                                  |                                                                                        |                                                                         |                                                                                               |
|                        | Use this section to conf<br>network.                                                             | igure the built-in DHCP ser                                                          | ver to assign IP address to                                                            | the computers on your                                                   |                                                                                               |
|                        | Enable DH                                                                                        | CP Server : 🗹                                                                        |                                                                                        |                                                                         |                                                                                               |
|                        | DHCP IP Addre                                                                                    | ess Range : 100 to 1                                                                 | 99 (addresses within th                                                                | e LAN subnet)                                                           |                                                                                               |
|                        |                                                                                                  | broadcast :                                                                          | ninutes)                                                                               | +-)                                                                     |                                                                                               |
|                        | NetBIOS anno                                                                                     | uncement :                                                                           | tibility for some DHCP clief                                                           | its)                                                                    |                                                                                               |
|                        | Learn NetBIOS                                                                                    | from WAN :                                                                           |                                                                                        |                                                                         |                                                                                               |
|                        | NetB                                                                                             | IOS Scope :                                                                          | (optional)                                                                             |                                                                         |                                                                                               |
|                        | NetBIOS                                                                                          | node type : O Broadca                                                                | st only (use when no WIN                                                               | 6 servers configured)                                                   |                                                                                               |
|                        |                                                                                                  | O Point-to                                                                           | -Point (no broadcast)                                                                  |                                                                         |                                                                                               |
|                        |                                                                                                  | Mixed-n                                                                              | node (Broadcast then Point                                                             | -to-Point)                                                              |                                                                                               |
|                        |                                                                                                  | O Hybrid (                                                                           | Point-to-Point then Broadd                                                             | ast)                                                                    |                                                                                               |
|                        | Primary WINS I<br>Secondary WINS I                                                               | P Address :<br>P Address :                                                           |                                                                                        |                                                                         |                                                                                               |
|                        | ADD DHCP RESERVA                                                                                 | TION                                                                                 |                                                                                        |                                                                         |                                                                                               |
|                        |                                                                                                  | Enable : 🗌                                                                           |                                                                                        |                                                                         |                                                                                               |
|                        | Сотри                                                                                            | iter Name :                                                                          | < Comp                                                                                 | iter Name 🗸                                                             |                                                                                               |
|                        | I                                                                                                | P Address :                                                                          |                                                                                        |                                                                         |                                                                                               |
|                        | MA                                                                                               | C Address :                                                                          |                                                                                        |                                                                         |                                                                                               |
|                        |                                                                                                  | Clone Your<br>Add / Upda                                                             | PC's MAC Address                                                                       |                                                                         |                                                                                               |
|                        | DHCP RESERVATION                                                                                 | IS LIST                                                                              |                                                                                        |                                                                         | ]                                                                                             |
|                        | Enable Host Name                                                                                 | e IP Address                                                                         | MAC Address                                                                            |                                                                         |                                                                                               |
|                        |                                                                                                  |                                                                                      |                                                                                        |                                                                         | ]                                                                                             |
|                        |                                                                                                  |                                                                                      |                                                                                        |                                                                         |                                                                                               |

| Product Page : DIR-645                                               |                                                                                                    |                                                                   |                                                                                                    | Hardware Version : A1 | Firmware Version : 1.05                                                                                                    |  |  |
|----------------------------------------------------------------------|----------------------------------------------------------------------------------------------------|-------------------------------------------------------------------|----------------------------------------------------------------------------------------------------|-----------------------|----------------------------------------------------------------------------------------------------|--|--|
| D-Link                                                               | Ċ                                                                                                    |                                                                   |                                                                                                    |                       | $\prec$                                                                                                    |  |  |
| DIR-645                                                              | SETUP                                                                                                    | ADVANCED                                                          | TOOLS                                                                                                    | STATUS                | SUPPORT                                                                                                    |  |  |
| INTERNET                                                             | WAN                                                                                                    | ·                                                                 |                                                                                                    |                       | Helpful Hints                                                                                                    |  |  |
| WIRELESS SETTINGS<br>NETWORK SETTINGS<br>PARENTAL CONTROL<br>STORAGE | Use this section to configure your Internet Connection type. There are several connection types to<br>choose from: Static IP, DHCP, PPPoE, PPTP, and L2TP. If you are unsure of your connection<br>method, please contact your Internet Service Provider.<br><b>Note</b> : If using the PPPoE option, you will need to remove or disable any PPPoE client software on<br>your computers. |                                                                   |                                                                                                    |                       | Internet     Connection:     When configuring the     router to access the     Internet, be sure to     choose the correct     Internet Connection                   |  |  |
| IPV6                                                                 | Save Settings Don'                                                                                                    | Type from the drop                                                |                                                                                                    |                       |                                                                                                    |  |  |
|                                                                      | INTERNET CONNECT<br>Choose the mode to<br>My Internet Con                                                                                                    | ION TYPE<br>be used by the router to<br>nection is : Dynamic IP ( | DHCP)                                                                                                    | et.                   | unsure of which option<br>to choose, please contact<br>your Internet Service<br>Provider (ISP).<br>• Support:<br>If you are having trouble<br>accessing the Internet |  |  |
|                                                                      | DYNAMIC IP (DHCP) INTERNET CONNECTION TYPE :<br>Use this Internet connection type if your Internet Service Provider (ISP) didn't provide<br>you with IP Address information and/or a username and password.                                                                                                    |                                                                   |                                                                                                    |                       | through the router,<br>double check any<br>settings you have<br>entered on this page and<br>verify them with your ISP<br>if needed.                                  |  |  |
|                                                                      | H<br>Use L<br>Primary D<br>Secondary D<br>MA<br>Save Settings Don'                                                                                                    | lost Name :         dlinkrouter           Jnicasting :            | tibility for some DHCP Sen (optional) Creation (optional) Creation (optional) (optional) | vers)                 |                                                                                                    |  |  |
| WIRELESS                                                             |                                                                                                    |                                                                   |                                                                                                    |                       |                                                                                                    |  |  |

| Product Page : DIR-645 |                          |                          |                              | Hardware Version : A1  | Firmware Version : 1.05                      |
|------------------------|--------------------------|--------------------------|------------------------------|------------------------|----------------------------------------------|
|                        |                          |                          |                              |                        |                                              |
| <b>D-Link</b>          | Č                        |                          |                              |                        |                                              |
|                        |                          |                          |                              |                        |                                              |
| DIR-645                | SETUP                    | ADVANCED                 | TOOLS                        | STATUS                 | SUPPORT                                      |
| DEVICE INFO            |                          |                          |                              |                        | Helpful Hints                                |
| LOGS                   | All of your Internet and | network connection detai | is are displayed on this pac | e The firmware version | <ul> <li>All of your LAN,</li> </ul>         |
| STATISTICS             | is also displayed here.  |                          | o are alopiayed on ano pag   |                        | Internet and WIRELESS<br>802.11 N connection |
| INTERNET SESSIONS      | GENERAL                  |                          |                              |                        | details are displayed<br>here.               |
| WIRELESS               |                          | -                        |                              |                        | More                                         |
| IPv6                   | <b>-</b>                 | Time : 2000/01/01        | 20:58:45                     |                        |                                              |
| IPV6 ROUTING           | Firmwa                   | re version : 1.05 Sun 19 | Apr 2015                     |                        |                                              |
|                        | WAN                      |                          |                              |                        |                                              |
|                        | Conner                   | tion Type · DHCP Client  |                              |                        |                                              |
|                        | Ca                       | ble Status : Connected   |                              |                        |                                              |
|                        | Netwo                    | ork Status : Connected   |                              |                        |                                              |
|                        |                          | Renew                    | Release                      |                        |                                              |
|                        | Connectio                | n Up Time : 0 Day 0 Ho   | ur 3 Min 58 Sec              |                        |                                              |
|                        | МА                       | C Address : 00:22:4d:at  | :f5:ce                       |                        |                                              |
|                        | I                        | P Address : 192.168.0.1  | 17                           |                        |                                              |
|                        | Sul                      | onet Mask : 255.255.25   | 5.0                          |                        |                                              |
|                        | Default                  | : Gateway : 192.168.0.1  |                              |                        |                                              |
|                        | Primary D                | NS Server : 195.130.13   | 1.2                          |                        |                                              |
|                        | Secondary D              | NS Server : 195.130.13   | ).2                          |                        |                                              |
|                        | LAN                      |                          |                              |                        |                                              |
|                        | ма                       | C Address : c8:be:19:8f  | ·3e·76                       |                        |                                              |
|                        | I                        | P Address : 192.168.0.1  |                              |                        |                                              |
|                        | Sul                      | onet Mask : 255.255.25   | 5.0                          |                        |                                              |
|                        | DH                       | CP Server : Enabled      |                              |                        |                                              |
|                        | WIRELESSIAN              |                          |                              |                        | ]                                            |
|                        | SARELOS LAN              |                          |                              |                        |                                              |
|                        | Wire                     | ess Radio : Enabled      | -270                         |                        |                                              |
|                        | MA                       | C Address : C8:De:19:8f  | 10 802 11g and 802 11b       |                        |                                              |
|                        | Chan                     | nel Width : 20/40MH-     | .11, 002.119 driu 802.11D    |                        |                                              |
|                        |                          | Channel : 1              |                              |                        |                                              |
|                        |                          | *                        |                              |                        |                                              |
|                        | Network Nar              | me (SSID) : dlink-jacque | s                            |                        |                                              |
|                        | Wi-Fi Protec             | ted Setup : Enabled/Co   | nfigured                     |                        |                                              |
|                        |                          | Security : WPA/WPA2      | PSK                          |                        |                                              |
|                        | Guest Zone Wire          | less Radio : Disabled    |                              |                        |                                              |
|                        | Guest Zone Netw          | ork Name : dlink_guest   |                              |                        |                                              |
|                        | Guest Zon                | (SSID)                   |                              |                        |                                              |
|                        | Guest 20h                | e security : Disabled    |                              |                        |                                              |
|                        | LAN COMPUTERS            |                          |                              |                        |                                              |
|                        | MAC Address              | IP Address               | s Name                       | (if any)               |                                              |
|                        | 00:22:4d:af:f5:ce        | 192.168.0.1              | 01 pc-dh8                    | 7rl                    | ]                                            |
|                        | IGMP MULTICAST M         | EMBERSHIPS               |                              |                        |                                              |
|                        |                          |                          |                              |                        |                                              |

| NUMBER OF DYNAMIC DHCP CLIENTS |               |                   |                               |  |  |
|--------------------------------|---------------|-------------------|-------------------------------|--|--|
| Host Name                      | IP Address    | MAC Address       | Expired Time                  |  |  |
| pc-dh87rl                      | 192.168.0.101 | 00:22:4d:af:f5:ce | 6 Days 23 Hours<br>53 Minutes |  |  |
| DESKTOP-NP2832S                | 192.168.0.103 | 00:a0:d1:a1:e3:14 | 6 Days 4 Hours 6<br>Minutes   |  |  |
| android-e73cdbf57f8bbac4       | 192.168.0.104 | c4:43:8f:f2:9f:91 | 6 Days 20 Hours<br>9 Minutes  |  |  |
| android-658eb242fa306bc9       | 192.168.0.105 | 84:55:a5:fa:ea:5e | 6 Days 19 Hours<br>48 Minutes |  |  |
|                                |               |                   |                               |  |  |

Save Settings Don't Save Settings

## WIRELESS

IPv4 Multicast Group Address

IPv6 Multicast Group Address

WIRELESS